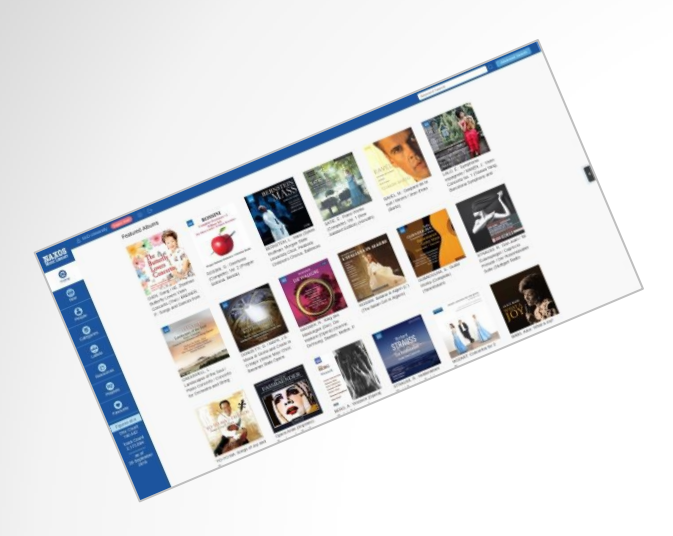

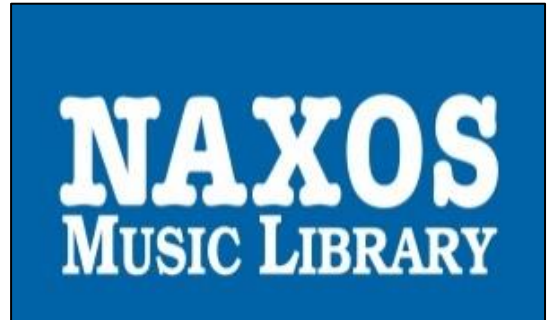

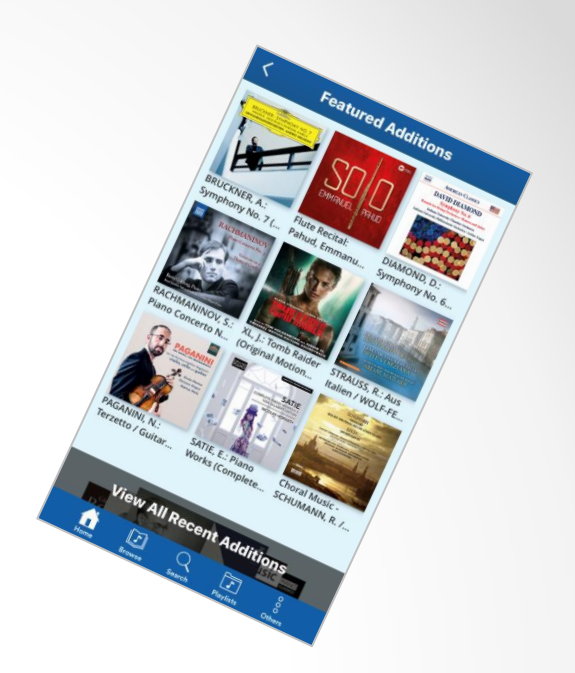

### NML 3

Einführung in die neueste Version der besten digitalen Bildungsressource für klassische Musik

> Autor: René Zühlke VP/Head of Digital Division & Services @Naxos Deutschland

### NML 3 - Vorwort

Kaum ein Tag vergeht, an dem digitale Geräte und Anwendungen uns nicht darauf hinweisen, dass ein Update zu Verfügung steht oder es einfach direkt ungefragt installieren. Flexibilität, Spontanität und Agilität sind dann gefragt und eine offene persönliche Grundeinstellung für Neues. Ohne diese Eigenschaften ist der "Nerv-Faktor" schnell erreicht und nach dem nächsten Update ist erst einmal Seufzen angesagt.

Bei der Naxos Music Library sind wir in den letzten Jahren sehr behutsam vorgegangen, was Neuerungen betrifft. Im Grundrauschen der permanenten Veränderungen war die NML ein Ruhepol, auf den man sich verlassen konnte.

Es wurden aber Stimmen immer lauter, die uns höflich dazu aufgefordert haben, einen Relaunch durchzuführen, um vom altbewährten Retro-Design Abschied zu nehmen und eine neue Version der Library zu erstellen mit zeitgemäßer Optik und Funktionen, die dem State of the Art entsprechen.

Wir haben verstanden und kontinuierlich im Jahr 2019 an der neuen Version gearbeitet. Ab sofort ist sie, die "NML 3", komplett und für alle NML-Nutzer zugänglich.

#### URL: https://www.nml3.naxosmusiclibrary.com

Im Folgenden wird die NML 3 ausführlich erklärt. Die Vorgängerversion "NML 2" bleibt noch während einer Übergangszeit parallel bestehen. Vor dem Login hat der Nutzer die Möglichkeit sich zu entscheiden, ob er/sie lieber die neue oder die bewährte Version nutzen möchte.

### NML 3 - Einstieg

| NAXOS<br>MUSIC LIBRARY                                                                            | and the structure of the state of the state | Figures At A Glance<br>Disc Count: 147,520<br>Track Count: 2,281,913<br>as of November 14, 2019            |
|---------------------------------------------------------------------------------------------------|----------------------------------------------------------------------------------------------------|----------------------------------------------------------------------------------------------------|
|                                                                                                   | Redirecting to the latest version of Naxos Music Librar                                                                                                    | у                                                                                                    |
|                                                                                                   | 5 seconds                                                                                                    |                                                                                                    |
|                                                                                                   | <u>Remain on the old version</u>                                                                                                    |                                                                                                    |
| About NM                                                                                          | L   Press Room   User Comments   Terms of Use   Privacy Policy                                                                                                    | Contact Us                                                                                                 |
|                                                                                                   | Send us an email: All countries except USA   United States of America (USA)                                                                                                    |                                                                                                    |
| Visit Other Naxos Digital Serv                                                                    | rices: Naxos Spoken Word Library   Naxos Radio   Naxos Music Library Jazz<br>Naxos Works Database   Naxos Video Library                                                                                                    | :   Naxos Music Library World                                                                              |
|                                                                                                   | Join Us/Follow Us: 📑 Facebook   🕒 Twitter                                                                                                    |                                                                                                    |
| All Naxos Historical, Naxos Classical Archives, Na<br>Australia and Singapore because these court | xos Jazz, Folk and Rock Legends and Naxos Nostalgia titles are not available in the Ur<br>ntries have copyright laws that provide or may provide for terms of protection for sound<br>Copyright © 2019 Naxos Digital Services US, Inc. All rights reserved.<br>-157-11/14/2019 4:57:07 AM                                                                                                    | nited States and some titles may not be available in<br>recordings that differ from the rest of the world. |

Bevor beim Zugriff auf die NML (über alle gängigen Authentifizierungsverfahren) die interne Startseite erscheint, wird diese Seite vorgeschaltet. Innerhalb eines Countdowns von fünf Sekunden hat der Nutzer die Entscheidungsoption in die bewährte NML 2 eingeloggt zu werden. Wer nichts unternimmt wird automatisch in die neue NML 3 weitergeleitet.

### NML 3 - Feedback

Meinungen, Anmerkungen und Hinweise von Anwender/Nutzerseite sind für uns sehr wichtig. Deswegen rufen wir dazu auf, sich als Nutzer intensiv mit der neuen NML zu beschäftigen und jegliches Feedback direkt an Naxos zu senden und zwar zentral an unseren internationalen Customer Service per E-Mail.

#### Die E-Mail-Adresse lautet: customer.service@naxos.com

Wir möchten so die Vertreter der Institutionen entlasten, die ihre Nutzer direkt auf diesen Feedbackkanal hinweisen können.

In Deutschland, Österreich und der deutschsprachigen Schweiz können sich die Nutzer auch an den Customer Service in Deutschland wenden.

Die E-Mail-Adresse lautet: nml@naxos.de

### NML 3 - WAS IST NEU?

- Neues Responsive Design / Layout
- Kürzere Ladezeiten
- Menü auf der linken Seite
- Menüführung klarer und übersichtlicher
- "Home" mit Hörempfehlungen der NML-Redaktion
- "Neu & Neuigkeiten": Neuheiten, Bestandserweiterungen und Nachrichten
- > "Personen": Komponisten und Musiker
- > "Kategorien": 18 Hauptkategorien
- "Favoriten": Der individuelle Bereich für Nutzer zum Speichern von Lieblingstracks, -werken oder -alben.

- Integration des NML-Player in das Library-Fenster, kein Pop-up mehr.
- Warteschlange (Play Queue)
- Einfacheres Anlegen von Playlists
- Aufwertung des SMPA (Student Member Playlist Account)
- Unter "Materialien": Die Gehörbildungsanwendung "Listen!"
- Unter "Materialien": Zugang zur neuen
   Wissenschaftsplattform "Naxos
   Musicology International"
- Offline-Modus in der NML-App

## NEUES DESIGN

### **NML 3 - Browserversion**

MAX05

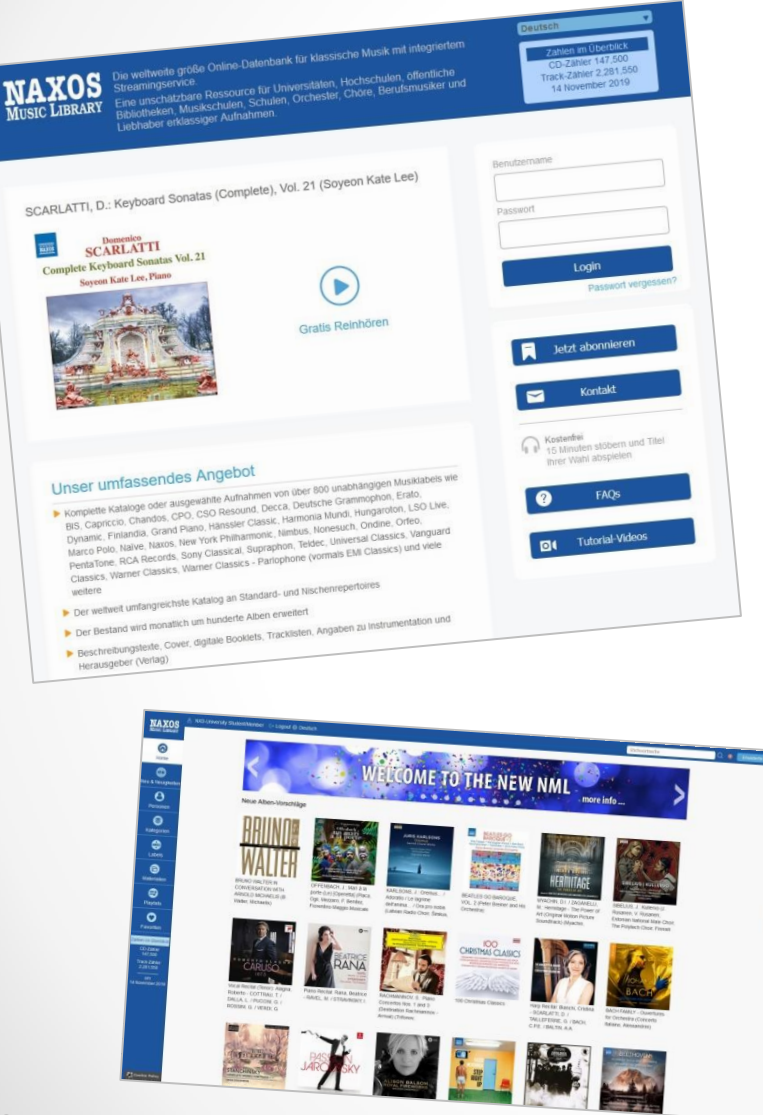

Das neue Design und Layout bewahrt die bekannten und vertrauten Navigationsmöglichkeiten in einer neuen zeitgemäßen Optik.

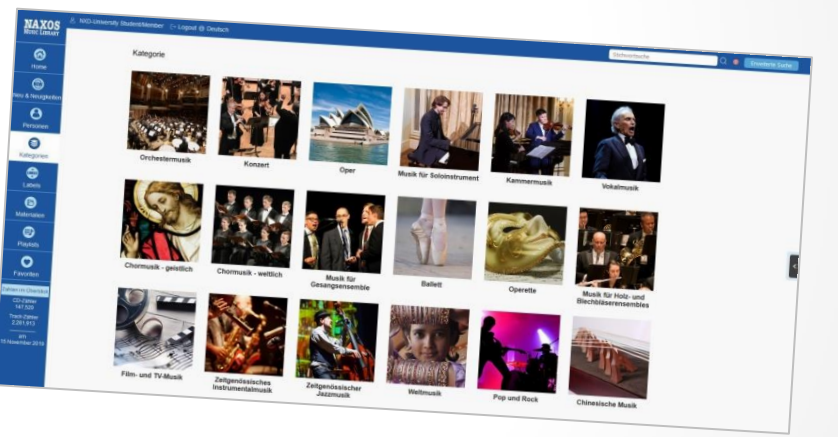

| Name + Strift Cheater + SCHLMMM, S. Youre and Cert | SCHUMANN, R.: Violis and Orchestra Works (Complete) - Violin Concerto, WoO 1 / Cel<br>SCHUMANN, R.: Violis and Orchestra Works (Complete)                                                                                                    | to Concerto (version for visiti) / |
|----------------------------------------------------|----------------------------------------------------------------------------------------------------|------------------------------------|
|                                                    | Phantasie (Nesdautr, Goldanna)                                                                                                    |                                    |
| 7                                                  | and brain ()                                                                                                    | 10+20                              |
|                                                    | And and a second second s | 0.00138                            |
|                                                    | C 1 (Parantasia In C Magor, Op. 121                                                                                                    |                                    |
| SMRDH CLASSIC                                      | Schumann, Robert                                                                                                    | <ul> <li>activity</li> </ul>       |
|                                                    | R state concerts in 8 Minut, 1940 1                                                                                                    | 10 15 15                           |
| and processory for and Quantum                     | 2 (a) an kealingen, meht da setsseiken Tempt                                                                                                    | 00.06.2                            |
| The second                                         | D 3 @++Linguin                                                                                                    | 00 10 5                            |
| The Average States                                 | A Set a Land act nint schol                                                                                                    |                                    |
|                                                    | Schumann, Bollant                                                                                                    | () 00.013                          |
| Brighten                                           | <ul> <li>Calle Concerts in A Writer, Op. 128 (version for vicins and prohesitik)</li> </ul>                                                                                                    | 60 10 3                            |
| Buy and Devrended                                  | The second second second                                                                                                    | 00.03                              |
| C iTines                                           | 1 a (a) + L Languer                                                                                                    | 00.07                              |
|                                                    | C 7 R+x benefut                                                                                                    |                                    |
| album information                                  |                                                                                                    |                                    |
| Califyry Conarts, Octavity                         | Restort Total Present Rational and Annual Presentation                                                                                                    | () 80.96                           |
| Comptone(%)                                        | I 2 Klavierstocke, Op. 60 (alt, E.F.R. Busicer for Volume and C. S. S. S. S. S. S. S. S. S. S. S. S. S.                                                                                                    | 00.03                              |
| Avaign (1)                                         | 🗀 b 🛞 + Im 2. Gathermeinde                                                                                                    |                                    |

# MENÜ

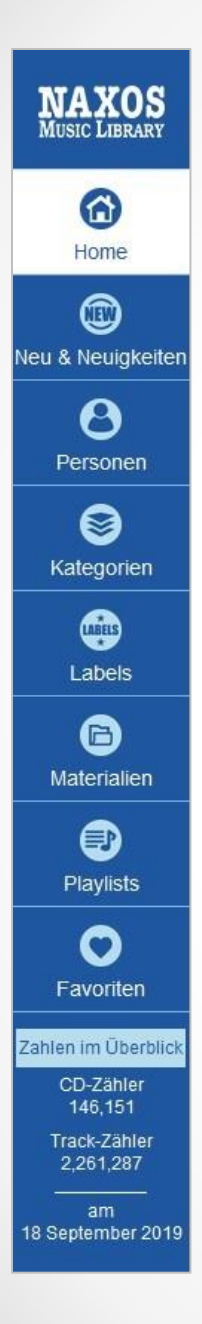

### NML 3 - MENÜ

Das neue Menü befindet sich senkrecht auf der linken Seite und ist übersichtlicher als das alte horizontale Menü. Mehrere Menüpunkte sind nun unter einem zentralen Menüpunkt zusammengefasst. Wir haben keine Bereiche entfernt, sondern diese nur übersichtlicher angeordnet und teilweise auf Detailebene aufgeräumt.

## HOME

### NML 3 - HOME

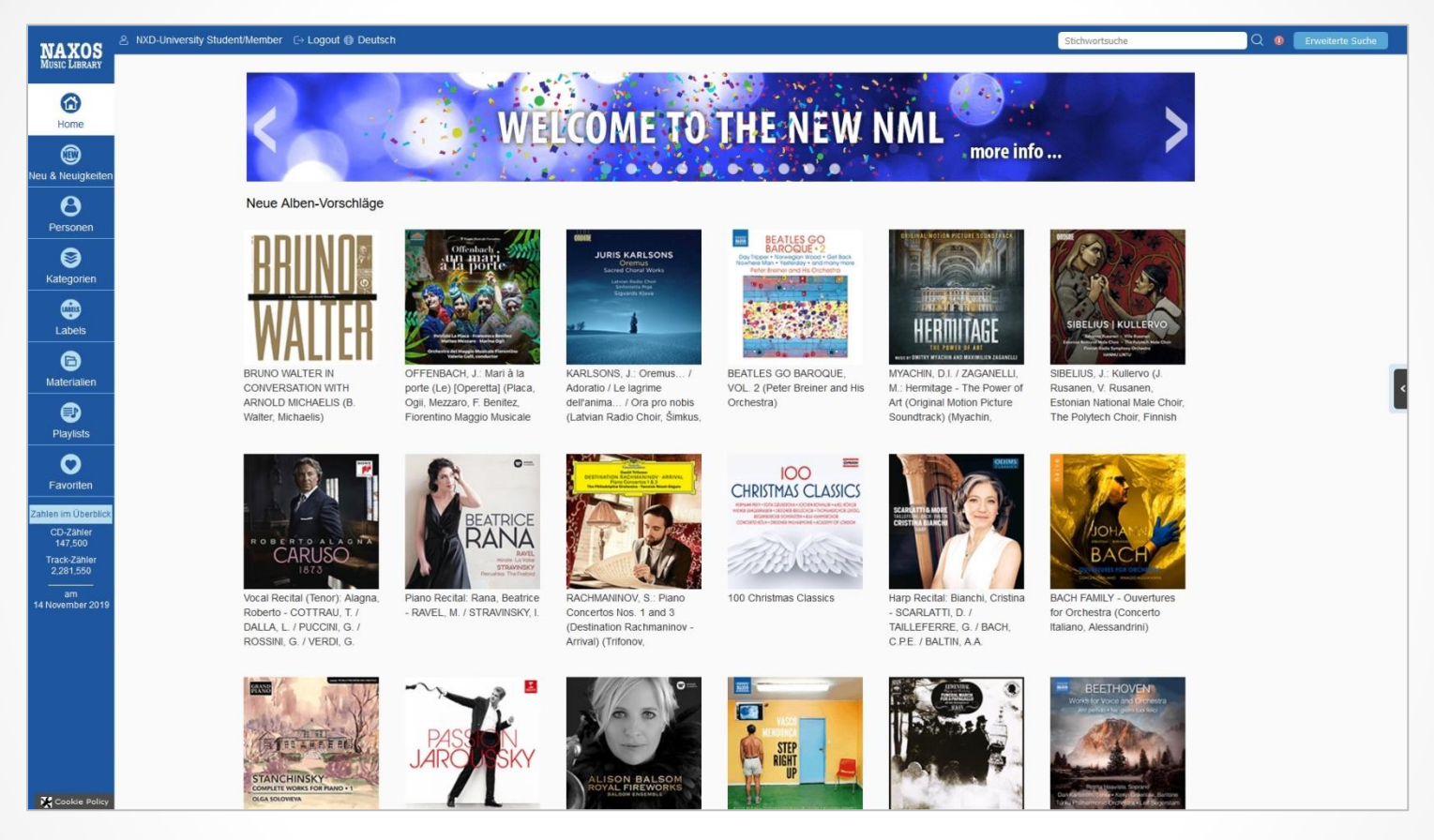

Die neue Startseite begrüßt den Nutzer mit zahlreichen Hörempfehlungen, ausgewählt von der internationalen NML-Redaktion.

## NEU & NEUIGKEITEN

### NML 3 - NEU & NEUIGKEITEN

|                           | tudent/Member C→ Logout @ Deutsch                                                                                                    | Stichwortsuche                                       | 0 Erweiterte Suche |
|---------------------------|----------------------------------------------------------------------------------------------------|------------------------------------------------------|--------------------|
| Ausic Library             | Navasta Zvašnag Navbaitan Naviakaitan                                                                                                    |                                                      |                    |
| ~                         | Neueste zugange Neuheiten Neuigkeiten                                                                                                    |                                                      |                    |
| Home                      | hinzugefügte Alben 12 Sep 2019 - 18 Sep 2019                                                                                                    | anne auswählen: 12 Sep 2019 - 18 Sep 2019 🝦 Anzeige: | ≣: Liste           |
| U & Neuigkeiten           | ADAMS, J.: Common Tones in Simple Time / Harmonielehre / Short Ride in a Fast Machine (The John Adams Album) (Montréal<br>Label Decca<br>Kategorie Orchestermusik<br>Kategorie John | Symphony, Kent Nagano)                               |                    |
| Personen                  | Musiker Montreal Symphony Orchestra – Nagano, Kent                                                                                                    | 00028948349                                          | 395                |
| Kategorien                | BACH, J.S.: Cello Suites Nos. 4-6, BWV 1010-1012 / ENCKE, T.: Cracks and Clouds (T. Tetzlaff) Label CAvi-music                                                                      |                                                      |                    |
| Labels                    | Komponisten Bach, Johann Sebastian Encke, Thorsten<br>Musiker Encke, Thorsten Tetziaff, Tanja                                                                                       | CAvi85539                                            | 46D                |
| C Materialien             | BACH, J.S.: Oboe Concertos, BWV 1053, 1055, 1059 (Moinet, L' Arte del mondo, Ehrhardt) Label Berlin Classics Kategorien Konzet: Orchestermusik                                      |                                                      | <                  |
| Playlists                 | Komponisten Bach, Johann Sebastian – Marcello, Alessandro<br>Musiker Arte del mondo, L' – Ehrhardt, Werner – Moinet, Celine                                                         | 885470013                                            | 480                |
| Favoriten                 | BACH, J.S.: Sonata No. 3 for Violin and Keyboard, BWV 1016 / SCHUMANN, R.: Violin Sonata No. 2 (Munsu Choi, Toshiyuki Kami<br>Label Exton<br>Kategorie Kammemusik                   | ioka)                                                |                    |
| CD-Zähler<br>146,151      | Musiker Choi, Munsu Kamioka, Toshiyuki                                                                                                    | OVCL-00                                              | 590                |
| Track-Zähler<br>2,261,287 | BACH, J.S.: Well-Tempered Clavier (The), Book 1, BWV 846-869 (El Bacha)<br>Label Triton                                                                                             |                                                      |                    |
| am<br>September 2019      | L*MCH         Kategorie         Musik für Soloinstrument           Komponist         Bach, Johann Sebastian         El Bacha, Abdel Rahman                                          | OVCT-00                                              | 077                |

Im "Neu & Neuigkeiten"-Bereich werden Neuheiten und generelle Bestandserweiterungen (Neueste Zugänge) aufgelistet, wahlweise in Listen- oder Detailansicht, und Neuigkeiten (zumeist Ankündigungen über neue Musiklabels) veröffentlicht.

### NML 3 - NEU & NEUIGKEITEN

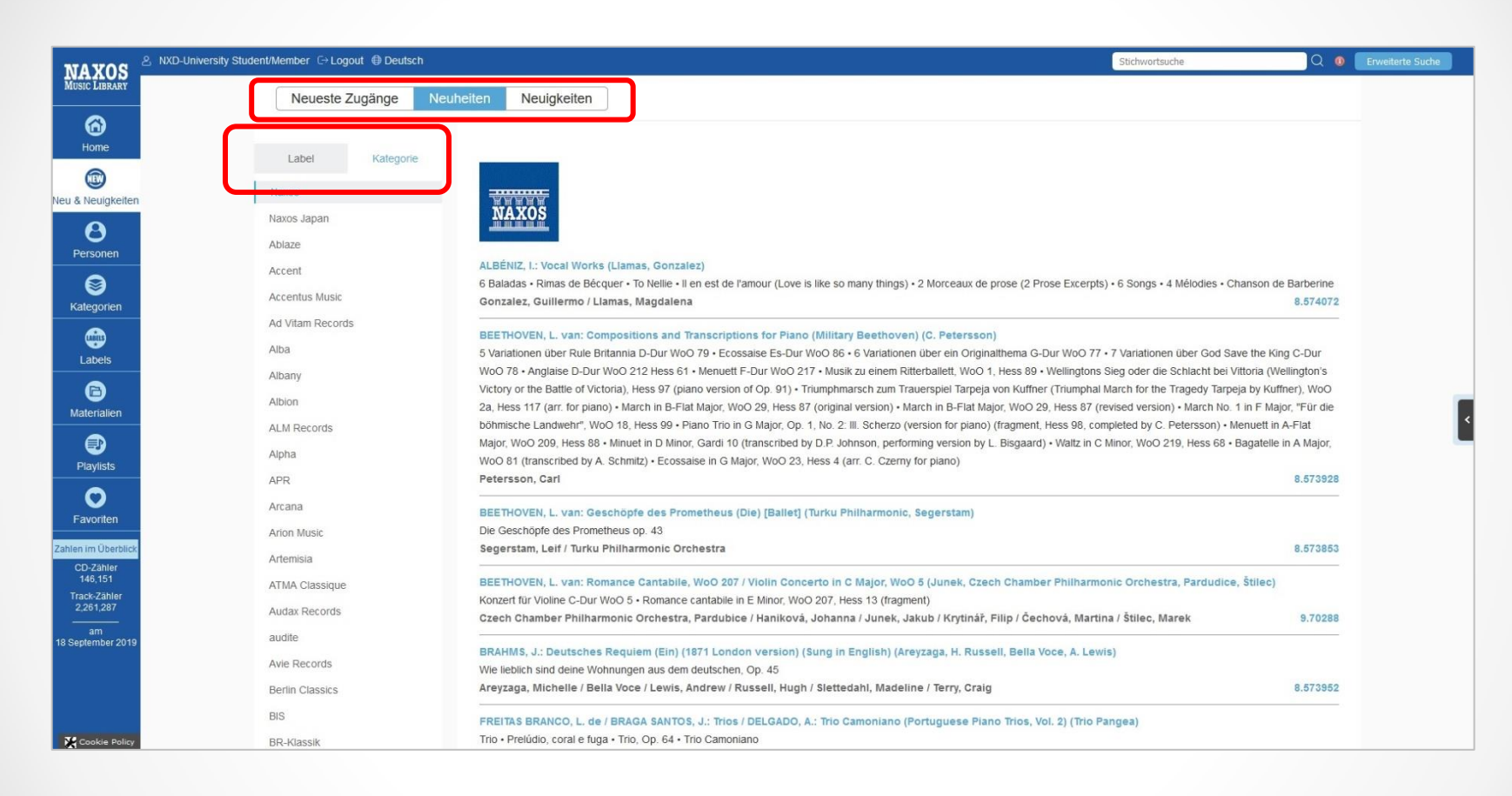

Im "Neu & Neuigkeiten"-Bereich kann man sich die Neuheiten sortiert nach **Musiklabel** oder Kategorie anzeigen lassen.

### NML 3 - NEU & NEUIGKEITEN

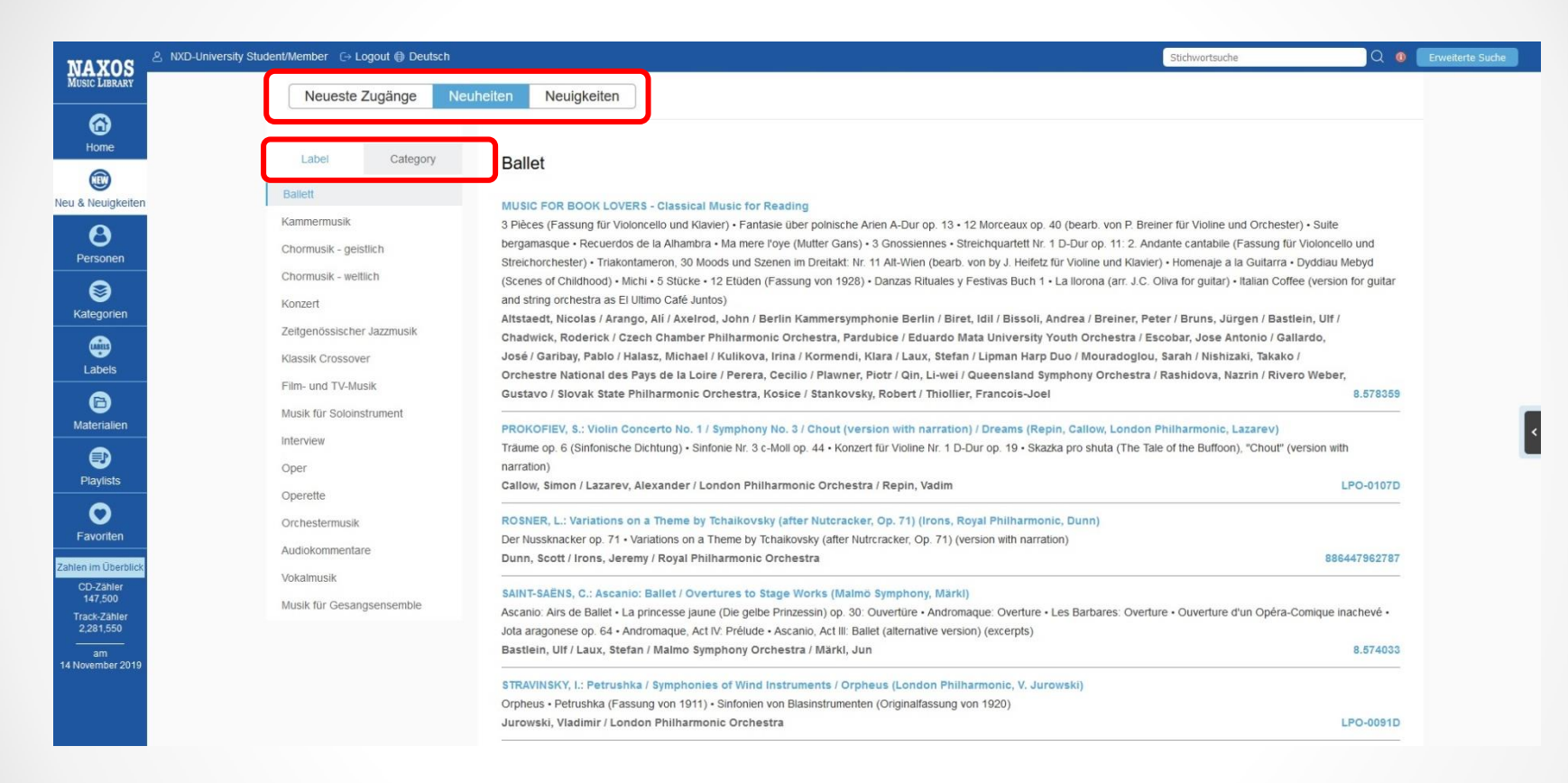

Im "Neu & Neuigkeiten"-Bereich kann man sich die Neuheiten sortiert nach Musiklabel oder **Kategorie** (Category) anzeigen lassen.

### **NML 3 - NEUIGKEITEN**

| NAXOS                                | S NXD-University Student/Member C+ Logout ⊕ Deutsch                                                                                                    | Stichwortsuche                                   | Q 0           | Erweiterte Suche |
|--------------------------------------|----------------------------------------------------------------------------------------------------|--------------------------------------------------|---------------|------------------|
| MUSIC LIBRARY                        | Neueste Zugänge Neuheren Neuigkeiten                                                                                                    |                                                  |               |                  |
| 6<br>Home                            | 24 <sup>th</sup> October 2019                                                                                                    |                                                  |               |                  |
| Neu & Neuigkeiten                    | eiten NYS Classics Joins NML.<br>NYS Classwics is a Japanese label founded in 2995 by Takagi Klavier Inc. It features mainly piano music played on instruments ma                                                                                                    | ade between the second half of the 19th ce       | entury to the |                  |
| Personen                             | 10 <sup>th</sup> October 2019                                                                                                    |                                                  |               |                  |
| S Kategorien                         | Alex Wilson Records Joins NMI                                                                                                    |                                                  |               |                  |
| Labels                               | ALEX WILSON<br>Alex Wilson Records was founded in 2005 by planist, composer, producer, arranger and educator Alex Wilson, with the aim to pron<br>Wilson has collaborated with musicians of different cultures from all over the world, such as Wilber Calver and Madou Sidiki Diabat | mote contemporary Latin, jazz and world m<br>té. | usic. Alex    |                  |
| Di Materialien                       | N8S Avance Joins NML<br>N8S Avance Joins NML<br>N8S Avance joins NML                                                                                                    | ontun                                            |               |                  |
| Playlists                            | N&S AVANCE                                                                                                    | entary.                                          |               |                  |
| Favoriten                            | Fukurai Record Joins NML     Fukurai Record Joins NML     Fukurai Record is the private label of Japanese composer / arranger Yorihide Fukushima, featuring recordings of his own works wr                                                                                            | ritten for Japanese instruments for children.    |               |                  |
| Zahlen im Überblick                  | blick                                                                                                    |                                                  |               |                  |
| 147,520<br>Track-Zähler<br>2,281,913 | 26 <sup>th</sup> September 2019                                                                                                    |                                                  |               |                  |
| am<br>15 November 2019               | AQUARTUS Aquarius Classic Joins NML<br>Aquarius Classic is a Russian label focused on works by Russian classical composers and artists, with a lot of recordings of Serger                                                                                                    | ei Lemeshev and artists of Bolshoi Theatre.      |               |                  |

Im "Neu & Neuigkeiten"-Bereich finden sich Nachrichten und Infos zu neuen Musiklabels unter "Neuigkeiten"

## PERSONEN

### **NML 3 - PERSONEN**

| MAYOS                | 온 NXD-University Student/Member C+ Logout 🔀 Deutsch |                                    | Stichwortsuche Q 🔕           | Erweiterte Suche |
|----------------------|-----------------------------------------------------|------------------------------------|------------------------------|------------------|
| MUSIC LIBRARY        | Komponisten Musiker                                 |                                    |                              |                  |
| 0                    | Komponisten wusiker                                 |                                    |                              |                  |
| 0                    |                                                     |                                    |                              |                  |
| ноте                 | Verfüghare Eilter                                   |                                    |                              |                  |
|                      |                                                     |                                    |                              |                  |
| Neu & Neuigkeiten    | A B C D E F G H I J K L M N O P Q R                 | S I U V W X Y Z Others             | L Q                          |                  |
| 0                    | A, Ke Jian                                          | Alexandersson, Erika               | Apajalahti, Erkki            |                  |
| 0                    | Aa, Michel van der                                  | Alexandrov, Alexander              | Apel, Nikolaus               |                  |
| Personen             | Aaa, Tore W                                         | Alexandrov, Alexander Vasil'yevich | Apell, David August von      |                  |
| 9                    | Aagaard, Thorvald                                   | Alexandrov, Anatoli                | Aperane, Dace                |                  |
| <b>\$</b>            | Aagaard-Nilsen, Torstein                            | Alexandrov, Boris                  | Aperans, Dace                |                  |
| Kategorien           | Aagesen, Truid                                      | Alexandrov, Nikolai I.             | Aperghis, Georges            |                  |
| <u></u>              | Aagre, Froy                                         | Alexanian, Diran                   | Aphex Twin,                  |                  |
| L abela              | Aaken, Van                                          | Alexiadis, Minas                   | Apituley, Esther             |                  |
| Lapers               | Aaltoila, Heikki                                    | Alexius, Carl                      | Apitz, Manfred               |                  |
| a                    | Aamodt, Valter Emil                                 | Aleyn, John                        | apl.de.ap,                   |                  |
| Materialien          | Aamot, Kirk                                         | Alf, Johnny                        | Aplin, Gabrielle             |                  |
| Waterialien          | Aaquist, Svend                                      | Alfano, Franco                     | Apolinar, Danny              | <                |
|                      | Aaron, Jack                                         | Alferiev, Vasily Serge             | Apolloni, Giuseppe           |                  |
| Plavlists            | Aaronson, Irving                                    | Alfeyev, Hilarion                  | Apollonio, Ferrucio          |                  |
|                      | Aas, Tore                                           | Alfieri, Rino                      | Apollyon, Nicolay            |                  |
| $\circ$              | Aava, Kari                                          | Alfonso                            | Apon, Saskia                 |                  |
| Favoriten            | Abad, Eduardo Flores                                | Alfonso X (El Sabio)               | Aponte-Ledee, Rafael         |                  |
| -                    | Abado, Marwan                                       | Alfonso, Javier                    | Apostel, Hans Erich          |                  |
| Zahlen im Überblick  | Abady, Temple                                       | Alfonso, Jose                      | Apostolou, Andreas           |                  |
| CD-Zähler<br>147 520 | Abaee, Reza                                         | Alfonso, Sebastian                 | Apostolov-Stroumski, Nikolaï |                  |
| Track-Zähler         | Abaelard, Peter                                     | Alfonzetti, Matti                  | Appaiah, Biddu               |                  |
| 2,281,913            | Abair, Mindi Beth                                   | Alfonzo, Esteban                   | Appelbaum, David             |                  |
| am                   | Abalos, Adolfo                                      | Alford, Harry L.                   | Appell, Dave                 |                  |
| 15 November 2019     | Abanyuramatwi,                                      | Alford, Jonathan                   | Appell, David                |                  |
|                      | Abate, Shelagh                                      | Alford, Kenneth J.                 | Appenzeller, Benedictus      |                  |
|                      | Abaz, Vladimir                                      | Alfred, J.                         | Appermont, Bert              |                  |
|                      | Abaza, Arkady                                       | Alfredsson, Hans                   | Appignani, Alessandro        |                  |
|                      | Abaza, Erast Ageevitch                              | Alfsen. Martin                     | Applebaum, Jody Karin        |                  |

Die bekannten A-Z-Register für Komponisten und Musiker sind jetzt unter "Personen" zu finden. Ein Extra-Suchschlitz auf der rechten Seite ermöglicht die Suche innerhalb des jeweiligen A-Z-Indexes und zwar Alphabet-übergreifend und nicht nur im gerade aktiven Buchstaben.

## KATEGORIEN

### **NML 3 - KATEGORIEN**

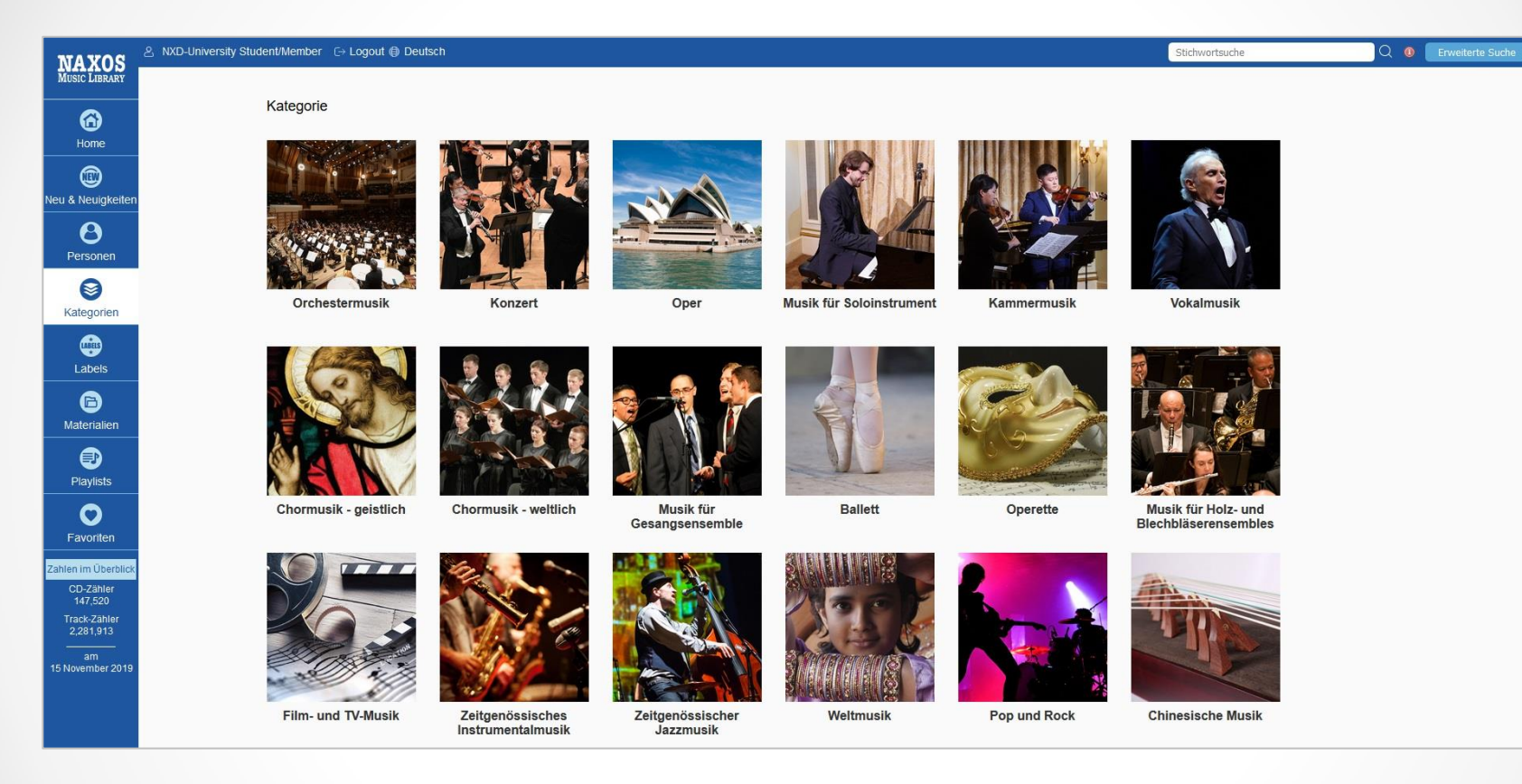

Der Menüpunkt "Genres" heißt jetzt "Kategorien". Hier kann der Nutzer die 18 Kategorien direkt ansteuern.

### NML 3 - Kategorien / Orchestermusik

| NAXOS                     | 2 NXD-University Student/Member (-> Logout (a) Deutsch Stichwortsuche Q (a)                                                                        | Erweiterte Suche |
|---------------------------|----------------------------------------------------------------------------------------------------|------------------|
| MUSIC LIBRARY             | Kategorien > Orchestral                                                                                                    |                  |
| 6                         | AU A B C D E F G H I J K L M N O P Q R S T U V W X Y Z Others                                                                                      |                  |
| Home                      | 30583 Ergebnisse gefunden     1     2     3     4     5      1530     Nächste     Zur Seite     60                                                 |                  |
|                           | Albumtitel Katalog-Nr.                                                                                                    |                  |
| Neu & Neuigkeiten         | AA, M. van der: Spaces of Blank / KETTING, O.: Trajecten / KEURIS, T.: Antologia (Horizon 3) (Stotijn, Royal Concertgebouw Orchestra) 814337019839 |                  |
| Θ                         | Aangenaam Klassiek 2012 5099972551158                                                                                                    |                  |
| Personen                  | Aangenaam klassiek for kids: Het carnaval der instrumenten 5099968285357                                                                           |                  |
| Kategorien                | ABBADO, Claudio: The Decca Years 00028947853657                                                                                                    |                  |
|                           | ABEL: 6 Sinfonien op. 7 CHAN8648                                                                                                    |                  |
| Labels                    | ABEL, C.F.: Cellokonzert WKO 60 / GRAAF, C.E.: Cellokonzerte Nr. 1 und Nr. 2 / Sinfonien (Brandt, L'Arpa festante, Hesse) ARS38068                 |                  |
| 6                         | ABEL, C.F.: Symphonies, Op. 10, Nos. 1-6 (La Stagione Frankfurt, Schneider) 999207-2                                                               |                  |
| Materialien               | ABEL, C.F.: Sinfonien op. 17 Nr. 1-6 (The Hanover Band, Halstead) 999214-2                                                                         | <                |
| Plavlists                 | ABEL, C.F.: Symphonies, Op. 1 / Overtures, Op. 4 (Kölner Akademie, Willens) 555137-2                                                               |                  |
|                           | ABEL, C.F.: Sinfonien op. 7 Nr. 1-6 (La Stagione Frankfurt, M. Schneider) 777993-2                                                                 |                  |
| Favoriten                 | ABENTEUER MUSIK - Das Geheimnis der Oper (Zuckowski, Melbye, P. Schreier, Leipzig Radio Choir, Dresden Staatskapelle, Colin Davis) 00028947966623  |                  |
| Zahlen im Überblick       | ABE: Sinfonie Nr. 1 / Divertimento / Sinfonietta 8.557987                                                                                          |                  |
| CD-Zähler<br>147,520      | ABLINGER, P.: Der Regen, das Glas, das Lachen / Ohne Titel / Quadraturen IV "Selbstportrait mit Berlin" (Klangforum Wien, Cambreling) 0012192KAI   |                  |
| Track-Zähler<br>2,281,913 | ABOU-KHALIL, R.: Trouble In Jerusalem ENJ-9560                                                                                                    | -                |
| am<br>15 November 2019    | ABOULKER, I.: 1918, L'Homme qui titubait dans la guerre / Toccata, Op. 224 (Les musiciens et La Grande Guerre, Vol. 28) (Chœur Capriccio, Hilaire) |                  |
|                           | ABOUT A HUNDRED YEARS (1899-1943) SYMP1222                                                                                                    |                  |

#### Innerhalb einer Kategorie werden Alben alphabetisch sortiert aufgelistet.

## LABELS

### **NML 3 - LABELS**

| NAXOS                                                          | 온 NXD-University Student/Member                                                                                |                                                                                                    |                                                                                                    | Stichwortsuche                                                                                       | Q 🐠 Erweiterte Suche |
|----------------------------------------------------------------|----------------------------------------------------------------------------------------------------|----------------------------------------------------------------------------------------------------|----------------------------------------------------------------------------------------------------|----------------------------------------------------------------------------------------------------|----------------------|
| MUSIC LIBRARY                                                  | Labels                                                                                                    |                                                                                                    |                                                                                                    |                                                                                                    |                      |
| 6<br>Home                                                      | All A B C D E F G H I J                                                                                        | K L M N O P Q R S T                                                                                                    | U V W X Y Z Others                                                                                          |                                                                                                    | a                    |
| Neu & Neuigkeiten<br>Personen                                  | Naxos Labels<br>Naxos<br>Naxos AudioBooks<br>Naxos Classical Archives<br>Naxos Crescendo<br>Naxos Educational  | Corona Classic Collection<br>Counterpoint Records<br>Country and Eastern<br>CPO<br>CRD Records<br>Crystal Records<br>Cryston | KUKE<br>KUKE Audiobooks<br>Kungliga Hovstaterna<br>Laborie<br>Laborie<br>Labori Records                     | Quartz Music<br>Queen Elisabeth Competition<br>Quilisma<br>Quindecim Recordings                      |                      |
| Kategorien<br>Labels                                           | Naxos Historical<br>Naxos Instrumental<br>Naxos International<br>Naxos Japan<br>Naxos Jazz Legends             | Crystonyx<br>CSO Resound<br>Cube-Metier                                                                                      | La Bottega Discantica<br>La Buissonne<br>La Doice Volta<br>Ladybird Production<br>La Ma de Guido            | Radiex<br>Ramee<br>Rattle<br>Raumklang                                                               |                      |
| Materialien<br>Playlists                                       | Naxos Portara<br>Naxos Rock Legends<br>Naxos Sounds Interesting<br>Naxos Special Projects<br>Naxos World Music | Dacapo<br>Danacord<br>Daphne Records<br>Datum<br>dB Productions<br>Decca                                                     | La Musica<br>Lapis Island Records<br>LAWO Classics<br>Leaf Music<br>Le chant de Linos<br>Lefthandpianomusic | Ravello Records<br>RCA Records<br>RCO Live<br>RecArt<br>Recording Consort, The<br>Recursive Classics | l                    |
| Favoriten                                                      | A ARC Classing                                                                                                 | Delos<br>Delphian                                                                                                    | Le Palais des Dégustateurs<br>Les Arts Florissants                                                          | RedDress<br>Reference Recordings                                                                     |                      |
| CD-Zähler<br>CD-Zähler<br>147,520<br>Track-Zähler<br>2 281 913 | Ablaze<br>Ablaze<br>Academy Classical Music                                                                    | Deutsche Grammophon<br>Deutsche Harmonia Mundi<br>Diapason<br>Dinant Records                                                 | Les indispensables de Diapason<br>Limit Records<br>Linn Records<br>Linx Music                               | Regis<br>Regulus<br>resonanzraum records                                                             |                      |
| am<br>15 November 2019                                         | Academy of Ancient Music<br>Acanta<br>Accent<br>Accentus Music                                                 | DIRE<br>Direct-to-Tape Recording Company<br>Discovery Music and Vision<br>DiskArt                                            | Lipkind Productions<br>Little Amadeus<br>LiveNotes<br>LJ Records                                            | Resonus Classics<br>Retrospective<br>Revels Records<br>ReZound                                       |                      |

Das bekannte A-Z-Register für Musiklabel ist weiterhin vorhanden. Ein Extra-Suchschlitz auf der rechten Seite ermöglicht die Suche innerhalb des A-Z-Indexes Alphabet-übergreifend und nicht nur im gerade aktiven Buchstaben.

## MATERIALIEN

### **NML 3 - MATERIALIEN**

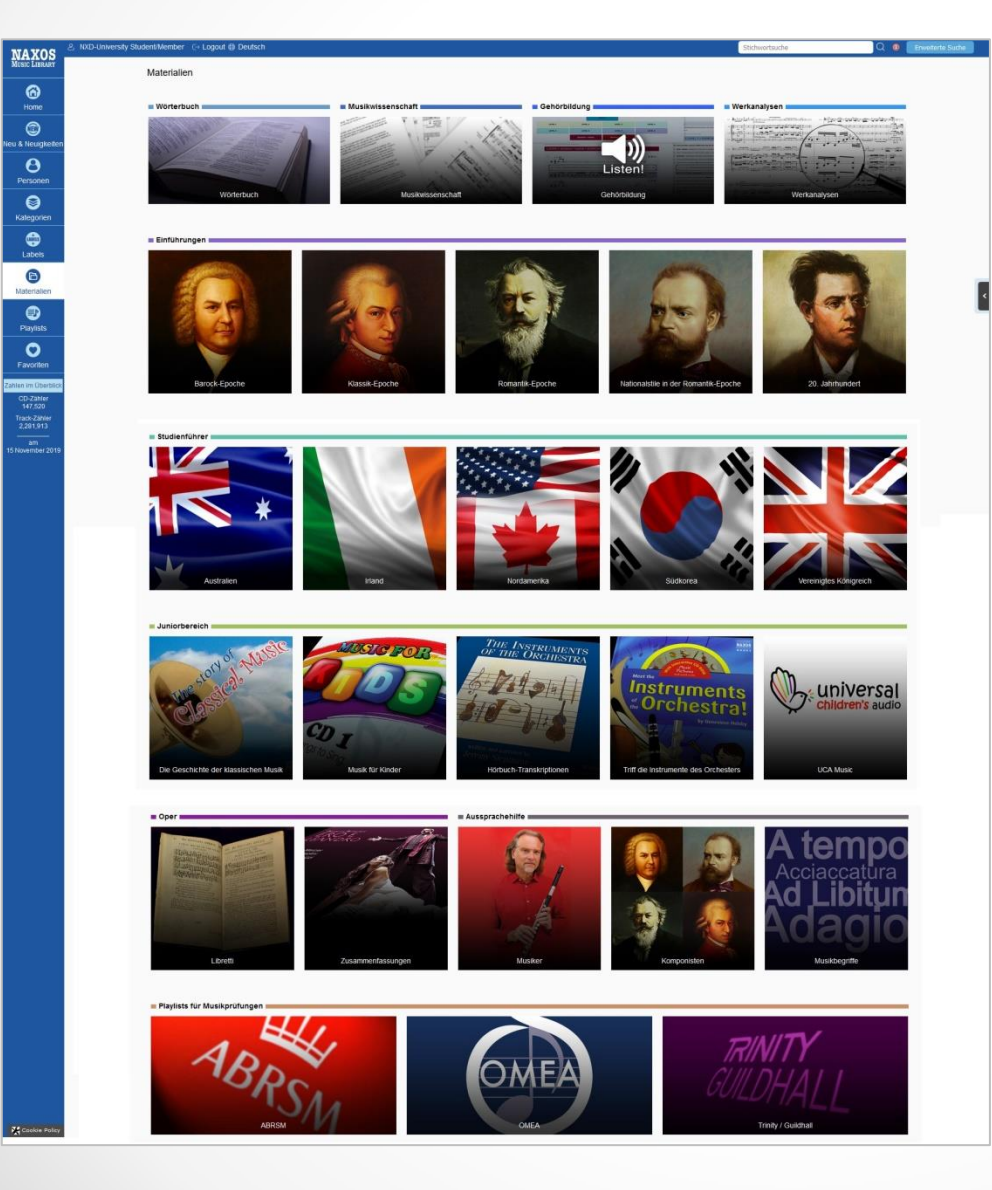

Der neue "Materialien"-Bereich vereint die drei alten Menüpunkte "Study Area", "Guided Tours" und "Resources".

Neu ist der Zugang zum Portal ,Naxos Musicology International' und das Gehörbildungsprogramm ,Listen!'. Das ,Naxos Dictionary of Music (Wörterbuch)' und der ,Juniorbereich' sind hier ebenso zu finden wie Opernlibretti, der Ausspracheguide für Komponistenund Künstlernamen sowie für Musikbegriffe und die Playlists für Musikprüfungen.

### **NML 3 - NAXOS DICTIONARY OF MUSIC**

| NAXOS                                                            | Naxos Dictionary of Music                                                                                                    | Search 2 A-Z                                                                                                    |
|------------------------------------------------------------------|----------------------------------------------------------------------------------------------------|----------------------------------------------------------------------------------------------------|
| The <b>Naxos D</b><br>It focuses or<br>examples.<br>Use the keyw | <b>Dictionary of Music</b> is an ever-expanding reference tool for<br>n musical terms, composers and instruments. Many of<br>yord search to find an entry or browse by letter. | or students, performers and consumers of classical music.<br>If the entries are enhanced with audio and manuscript                                                                       |
|                                                                  |                                                                                                    |                                                                                                    |
| Mu                                                               | ssic is a higher revelation than                                                                                                    | all wisdom and philosophy.                                                                                                    |
| Mu                                                               | isic is a higher revelation than                                                                                                    | all wisdom and philosophy.<br>LUDWIG VAN BEETHOVEN                                                                                                    |
| Mı                                                               | vsic is a higher revelation than                                                                                                    | all wisdom and philosophy.<br>LUDWIG VAN BEETHOVEN<br>Original edition written by <b>David Bowman</b>                                                                                    |
| Mı                                                               | isic is a higher revelation than                                                                                                    | all wisdom and philosophy.<br>LUDWIG VAN BEETHOVEN<br>Original edition written by David Bowman<br>Updated and expanded by various contributors<br>(see credits below individual entries) |

In diesem Wörterbuch lassen sich Musikbegriffe, Komponisten und Musikinstrumente nachschlagen. Bei den meisten Einträgen sind Hörbeispiele vorhanden.

#### **NML 3 - NAXOS MUSICOLOGY INTERNATIONAL**

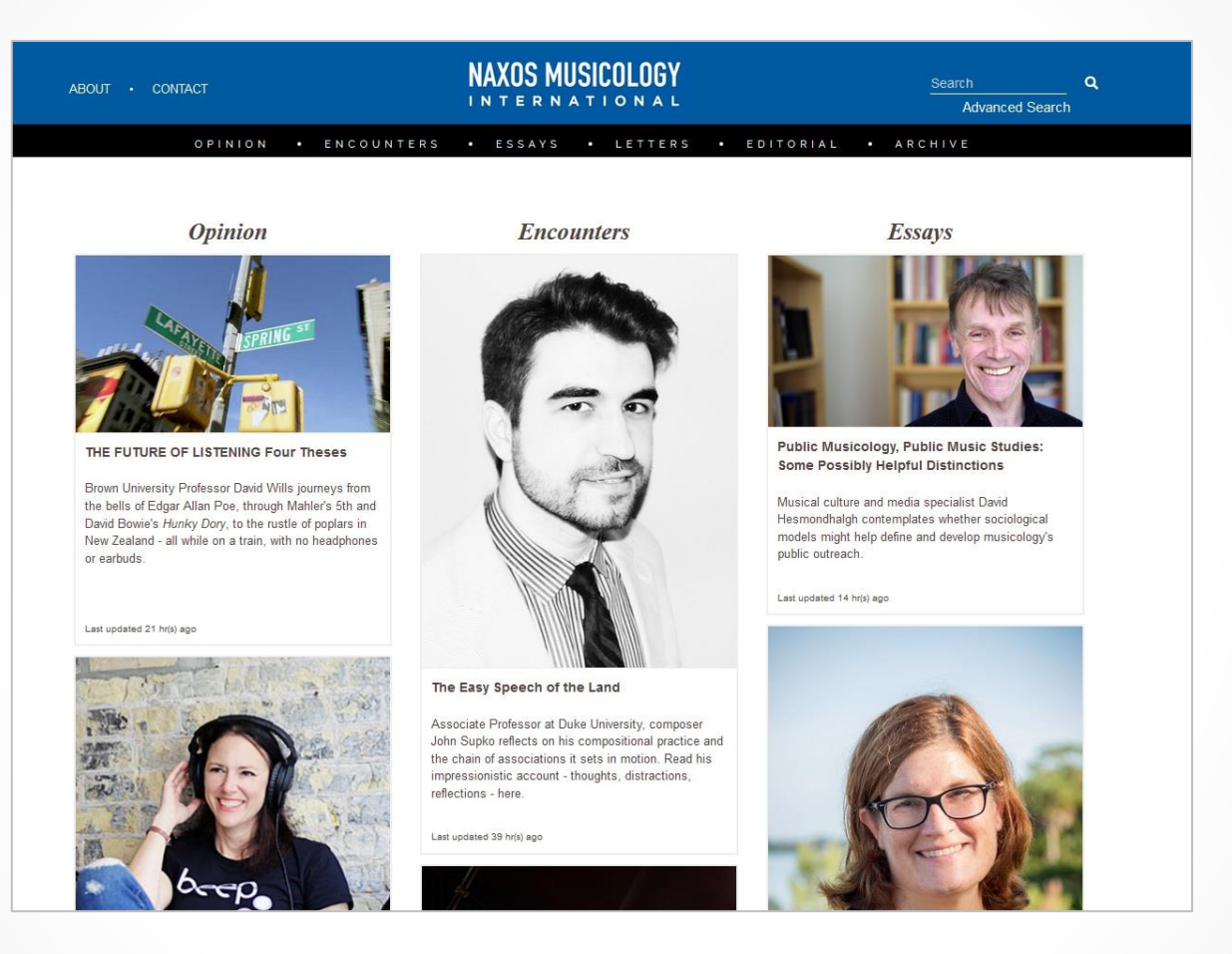

Ein brandneuer Musikwissenschaftsbereich "Naxos Musicology International" ist jetzt über die NML zugänglich. Es ist eine Plattform für den Austausch neuster musikwissenschaftlicher Forschung.

### NML 3 - LISTEN!

| NAXOS                                | A NXD-University Student/Member C→ Logout      | Deutsch                                                                                    |                                                                                              |                                                                | Stichwortsuche                            | Q 🛛                | Erweiterte Suche |
|--------------------------------------|------------------------------------------------|--------------------------------------------------------------------------------------------|----------------------------------------------------------------------------------------------|----------------------------------------------------------------|-------------------------------------------|--------------------|------------------|
| MUSIC LIBRARY                        | Home > Materialien ><br>Gehörbildung           | Gehörbildung                                                                               |                                                                                              |                                                                |                                           |                    |                  |
| Home                                 |                                                |                                                                                            | T2LL                                                                                         |                                                                |                                           |                    |                  |
| IIII Neu & Neuigkeiten               | Listen is designed t                           | as an aid for those involved in teaching                                                   |                                                                                              |                                                                |                                           |                    |                  |
| <b>B</b><br>Personen                 | The exercises that for<br>which period of musi | ellow are graduated in difficulty, from an<br>c history a composition may have been        | initial level of simple recognition of individ<br>written.                                   | ual musical elements, to the more sophis                       | ticated demand of synthesising these in   | order to deduce in |                  |
| <b>S</b><br>Kategorien               | At most of the levels<br>encourage and deve    | in this course, teachers will find three so<br>lop a rapid aural acuity in students, so th | ets of exercises: A, B and C. Students are hat they do not simply hear music, but <b>Lis</b> | given fewer seconds to arrive at their an ten! intently to it. | swers as the tests proceed from set to se | et. The aim is to  |                  |
| Labels                               | The information on e<br>Question sheets and    | ach level's landing page may be downlo<br>Answer sheets may also be downloade              | baded for teachers' easy reference.                                                          |                                                                |                                           |                    |                  |
| Materialien                          | The course overvie                             | w can be found here.                                                                       |                                                                                              |                                                                |                                           |                    |                  |
| Playlists                            | A progress record                              | sheet can be found here.                                                                   |                                                                                              |                                                                |                                           |                    |                  |
| Favoriten                            |                                                |                                                                                            | INI                                                                                          |                                                                |                                           |                    |                  |
| Zahlen im Überblick<br>CD-Zähler     |                                                | LEVEL 1                                                                                    | LEVEL 2                                                                                      | LEVEL 3                                                        | LEVEL 4                                   |                    |                  |
| 147,717<br>Track-Zähler<br>2,284,879 |                                                | LEVEL 5                                                                                    | LEVEL 6                                                                                      | LEVEL 7                                                        | LEVEL 8                                   |                    |                  |
| am<br>16 November 2019               |                                                |                                                                                            | dictation • rhythm                                                                           | dictation • melody                                             |                                           |                    |                  |

"Listen!" ist der neue Bereich für Gehörbildung mit 990 Aufgaben. Dieses Programm ist hauptsächlich ein Hilfsmittel für diejenigen, die unterrichten, und für Schüler/Studenten, die ihre Gehörbildungskompetenzen aufbauen und erweitern möchten. Es gibt elf Stufen, die sich in ihrem Schwierigkeitsgrad langsam steigern.

## PLAYLISTS

### **NML 3 - PLAYLISTS**

| NAXOS                            | 2, NXD-University Student/Member C→ Logout @ Deutsch                                                           |                                                            | Stichwortsuch  | e          | Q 🗕             | Erweiterte Suche |
|----------------------------------|----------------------------------------------------------------------------------------------------|------------------------------------------------------------|----------------|------------|-----------------|------------------|
| MUSIC LIBRARY                    | NXD-University Playlist NML Playlists Themeo                                                                   | d Playlists   Student / Member Account Login / Sign up     |                |            |                 |                  |
| 6<br>Home                        | Playlists> NML Playlists> Choral Music<br>To move a playlist to another folder, or move position of a playlisi | t within the same folder, simply drag and drop.            |                |            |                 |                  |
| Neu & Neuigkeiten                | Folders                                                                                                    |                                                            | @ Show         | Static URL | Show Static URL |                  |
| 0                                | Choral Music (11) Exp                                                                                          | nort                                                       |                |            |                 |                  |
| Personen                         | Compilations (63)                                                                                              | ▼NO. Playlists                                             | Tracks Duratio | on Autnoi  | Date Created    |                  |
| Kategorien                       | Composers (139)                                                                                                | 1 Obrecht, Willaert, Dufay, Josquin                        | 26 03:01:3     | 3 Naxos    | 11 Jun 2015     |                  |
|                                  | Educational (27)                                                                                               | 2 Palestrina                                               | 40 03:08:1     | 8 Naxos    | 11 Jun 2015     |                  |
| Labels                           | Film & TV (23)                                                                                                 | <ul> <li>3 Tallis, Byrd, Victoria, Lobo, Hummel</li> </ul> | 39 03:07:3     | 6 Naxos    | 11 Jun 2015     |                  |
| (B)<br>Materialien               | Grammy Nominees (55) Holidays and Special Occasions (9)                                                        | 4 Bernstein, Vaughan Williams, Rutter, Walton              | 54 03:24:5     | i8 Naxos   | 11 Jun 2015     |                  |
| Playlists                        | Instruments: Brass (17)                                                                                        | € 5 Lasso, Ockeghem, Anonymous, La Rue                     | 38 03:19:0     | 4 Naxos    | 11 Jun 2015     |                  |
| 0                                | Instruments: Guitar (52)                                                                                       | 6 Bach. Scarlatti, Mozart                                  | 60 03:30:1     | 3 Naxos    | 11 Jun 2015     |                  |
| Favoriten<br>Zahlen im Überblick | Instruments: Harpsichord (17)<br>Instruments: Organ (33)                                                       | ▶ 7 Merulo                                                 | 15 03:10:1     | 3 Naxos    | 11 Jun 2015     |                  |
| CD-Zähler<br>146,151             | Instruments: Piano (90)                                                                                        | 8 Benevolo, Caldara, Carissimi                             | 18 01:29:2     | 3 Naxos    | 11 Jun 2015     |                  |
| Track-Zähler<br>2,261,287        | Instruments: Strings (47)                                                                                      | 9 Schubert                                                 | 45 01:53:3     | 3 Naxos    | 11 Jun 2015     |                  |
| am<br>18 September 2019          | Instruments: Woodwinds (33)                                                                                    | 10 Ropartz, Durufle, Ryba                                  | 47 02:32:2     | 23 Naxos   | 11 Jun 2015     |                  |
|                                  | Opera (42)                                                                                                    | ● 11 Sierra, Ramirez, Guerau                               | 17 01:47:0     | 07 Naxos   | 11 Jun 2015     |                  |

Der Playlistbereich hat sich nur optisch verändert. Wie gewohnt findet der Nutzer hier seine eigenen Playlists. Für NML-Nutzer, die einen institutionellen NML-Zugang nutzen, werden die Playlists der eigenen Institution und die Playlists der NML-Redaktion angezeigt. Mit einem Student Member Playlist Account können persönliche Playlists angelegt werden.

## FAVORITEN

### **NML 3 - FAVORITEN**

| NAXOS                            | 온 NXD-University Student/Member 🕞 Logout 🤀 Deutsch                                                                                              | Stichwortsuche | Q 🐠               | Erweiterte Suche |
|----------------------------------|----------------------------------------------------------------------------------------------------|----------------|-------------------|------------------|
| MUSIC LIBRARY                    | Favoriten                                                                                                    |                | ) + @ ±           |                  |
| Home                             | Alle auswählen                                                                                                    | $\bigcirc$     |                   |                  |
|                                  | 4 Ergebnisse gefunden                                                                                                    | 1 Zur Seite    | Go                |                  |
| Neu & Neuigkeiten                | Albumitel                                                                                                    |                | hinzugefügt<br>am |                  |
| Personen                         | Chamber Music (Oboe Quartet) - BACH, J.C. / HAYDN, M. / MOZART, W.A. (Oboen Quartette) (Satoki Aoyama, Natsumi Tamai, Kaoru Ohno, Fumiaki Kono) |                | 2019-09-18        | _                |
| 8                                | BEETHOVEN, L. van: Symphonies Nos. 2 and 7 (Yomiuri Nippon Symphony, G. Albrecht)                                                               |                | 2019-09-18        |                  |
| Kategorien                       | BACH, J.S.: Oboe Concertos, BWV 1053, 1055, 1059 (Moinet, L' Arte del mondo, Ehrhardt)                                                          |                | 2019-09-18        |                  |
|                                  | Vocal Recital (Soprano): Ramos, Melba - TURINA, J. / GRANADOS, E. / MOMPOU, F. / OBRADORS, F. / GARCÍA ABRIL, A.                                |                | 2019-09-18        | _                |
|                                  | 4 Ergebnisse gefunden                                                                                                    | 1 Zur Seite    | Go                |                  |
| Materialien                      |                                                                                                    |                |                   |                  |
| Playlists                        |                                                                                                    |                |                   |                  |
| ۲                                |                                                                                                    |                |                   |                  |
| Favoriten                        |                                                                                                    |                |                   |                  |
| Zahlen im Überblick<br>CD-Zähler |                                                                                                    |                |                   |                  |
| 147,520<br>Track-Zähler          |                                                                                                    |                |                   |                  |
| 2,281,913                        |                                                                                                    |                |                   |                  |
| am<br>15 November 2019           |                                                                                                    |                |                   |                  |

Neu ist der "Favoriten"-Bereich: Hier kann der Nutzer Lieblingstracks oder -alben speichern. Bei institutionellen NML-Zugängen ist hierfür ein Student Member Playlist-Account (SMPA) erforderlich, den sich jeder Nutzer innerhalb der NML unter ,Playlist' anlegen kann.

## ALBUMSEITE

### **NML 3 - ALBUMSEITE**

| NAXOS                     | ౖ NXD-University Student/Member ు⇔ Logout ⊜ Deutsch            | Le                                                                                                    | na Neudauer 🛛 🔍 💿             | Erweiterte Suche |
|---------------------------|----------------------------------------------------------------|----------------------------------------------------------------------------------------------------|-------------------------------|------------------|
| MUSIC LIBRARY             | Home > SWR Classic > SCHUMANN, R.: Violin and Ord              | hestra Works (Complete) - Violin Concerto, WoO 1 / Cello Concerto (version for violin) / Phantasie (Neudauer, González)    |                               |                  |
| G<br>Home                 | ROBERT                                                         | SCHUMANN, R.: Violin and Orchestra Works (Complete) - Violin Concerto, WoO 1 / Cello Cor<br>Phantasie (Neudauer, González) | ncerto (version for violin) / | <b>`</b>         |
| Neu & Neuigkeiten         | SCHUMANN<br>Complete Violos<br>and Ochecita                    |                                                                                                    |                               |                  |
| 0                         |                                                                | Interpreten des Albums (+)                                                                                                 |                               |                  |
| Personen                  |                                                                |                                                                                                    | <i>₽</i> ♦ + ≪ ©'             | )                |
| Sategorien                |                                                                | Schumann, Robert<br>1 ⊕ Phantasie in C Major, Op. 131                                                                      | <u>i</u> 00:15:56             |                  |
|                           | SWR>> CLASSIC                                                  | Schumann, Robert                                                                                                    |                               |                  |
| Labels                    |                                                                | Violin Concerto in D Minor, WoO 1                                                                                          | (i) 00:32:12                  |                  |
| 6                         | Premium Klangqualität                                          | □ 2 (+) » I. Im kräftigen, nicht zu schnellem Tempo                                                                        | 00:15:03                      |                  |
| Materialien               | P Booklet                                                      | □ 3 (+) » II. Langsam                                                                                                    | 00:06:35                      | 4                |
| •                         | P Backcover Bild                                               | 4 (+) » III. Lebhaft doch nicht schnell                                                                                    | 00:10:34                      |                  |
| Playlists                 | Kaufen und Herunterladen                                       |                                                                                                    |                               |                  |
|                           | iTunes Store                                                   | Schumann, Robert                                                                                                    |                               |                  |
| Favoriten                 | Albuminformation                                               | Gello Concerto in A Minor, Op. 129 (version for violin and orchestra)                                                      | (j) 00:21:39                  |                  |
| Zahlen im Überblick       |                                                                | 5 🔶 » I. Nicht zu schnell                                                                                                  | 00:10:33                      |                  |
| CD-2anier<br>147,520      | kategorie. Konzent, Orchestermusik                             | □ 6 ④ » II. Langsam                                                                                                    | 00:03:44                      |                  |
| Track-Zähler<br>2,281,913 | Komponist(en):<br>Schumann, Robert                             | 7 (+) » III. Sehr lebhaft                                                                                                  | 00:07:22                      |                  |
| am<br>15 November 2019    | Arranger(s):<br>Joachim, Joseph; Rudorff, Ernst Friedrich Karl | Schumann, Robert<br>Rudorff, Ernst Friedrich Karl - arranger(s)                                                            |                               |                  |

Die wichtigste Veränderung auf Albenseiten betrifft das Abspielen von Tracks. Der neue große blaue Abspielbutton ist nun klar und deutlich sichtbar. Klickt man auf Play ohne vorherige Trackauswahl beginnt der NML-Player das gesamte Album abzuspielen. Unterhalb des Abspielbuttons stehen bekannte und neue Funktionen bereit.

### **NML 3 - ALBUMSEITE**

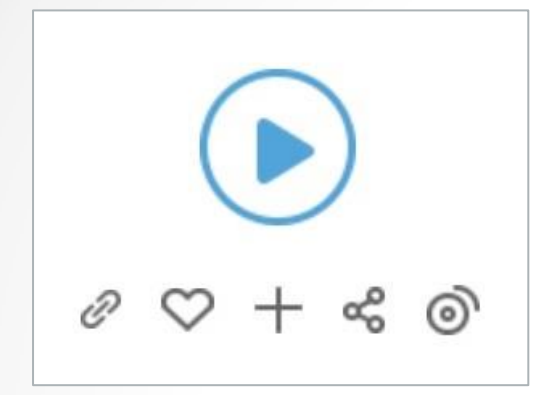

**Sechs Funktionen** 

rund um Tracks

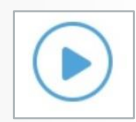

#### **Play-Button**

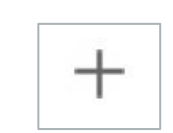

#### Tracks zu Playlists hinzufügen

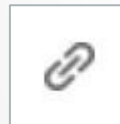

Statische Links anzeigen

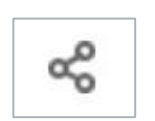

Tracks bei Facebook und/oder Twitter teilen

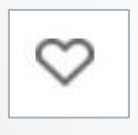

Tracks zu Favourites hinzufügen

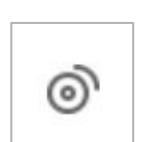

Tracks zur Warteschlange (Play Queue) hinzufügen

### **NML 3 - ALBUMSEITE**

#### Floating Bar – Fließende Leiste

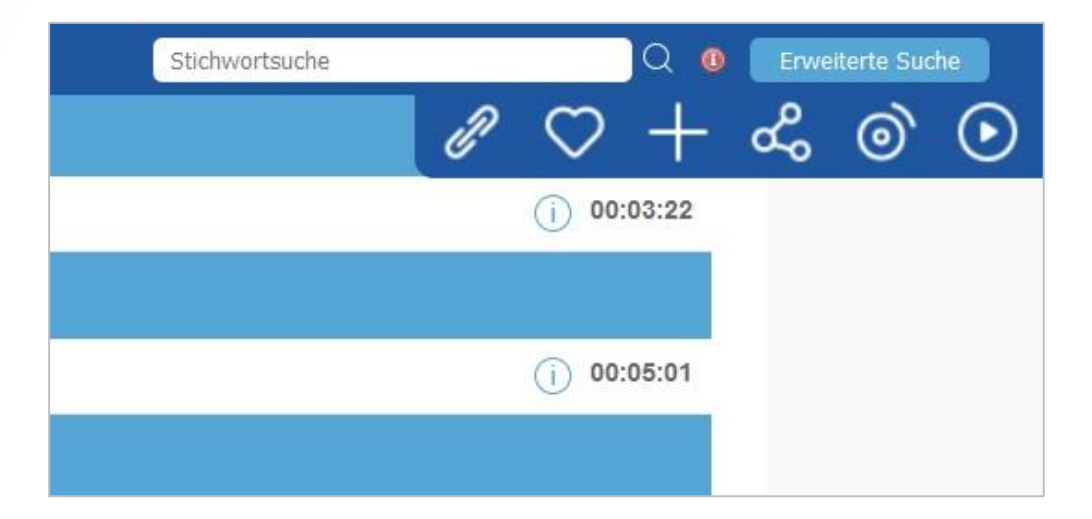

Neu ist diese Leiste, die eingeblendet wird, wenn der Nutzer eine Albumseite herunterscrollt. Wenn ein Track weiter unten ausgewählt wird, muss der Nutzer nicht wieder bis ganz nach oben scrollen, um eine Aktion wie "Play" durchzuführen.

## PLAYER

### NML 3 - NML-Player

Bisher öffnete sich der NML-Player separat in einem Pop-up-Fenster. Dies ist nun nicht mehr der Fall. Der NML-Player und die Warteschlange (Play Queue) sind immer nur einen Klick entfernt und können fließend ein- und wieder ausgeblendet werden und zwar per Klick auf das Pfeil-Symbol an der rechten Seite. Dieses wird stets angezeigt unabhängig davon, welche Seite gerade geöffnet ist.

Wird der NML-Player während der Musikwiedergabe minimiert, wird die Musik weiter abgespielt. Der Nutzer kann alle Unterseiten der NML aufrufen ohne dass der Stream beendet wird. Erst wenn der NML-Player erneut eingeblendet wird, kann die Musikwiedergabe gestoppt werden.

### NML 3 - NML-Player

Home > SWR Classic > SCHUMANN, R.: Violin and Orchestra Works (Complete) - Violin Concerto, WoO 1 / Cello Concerto (version for violin) / Phantasie (Neudauer, González)

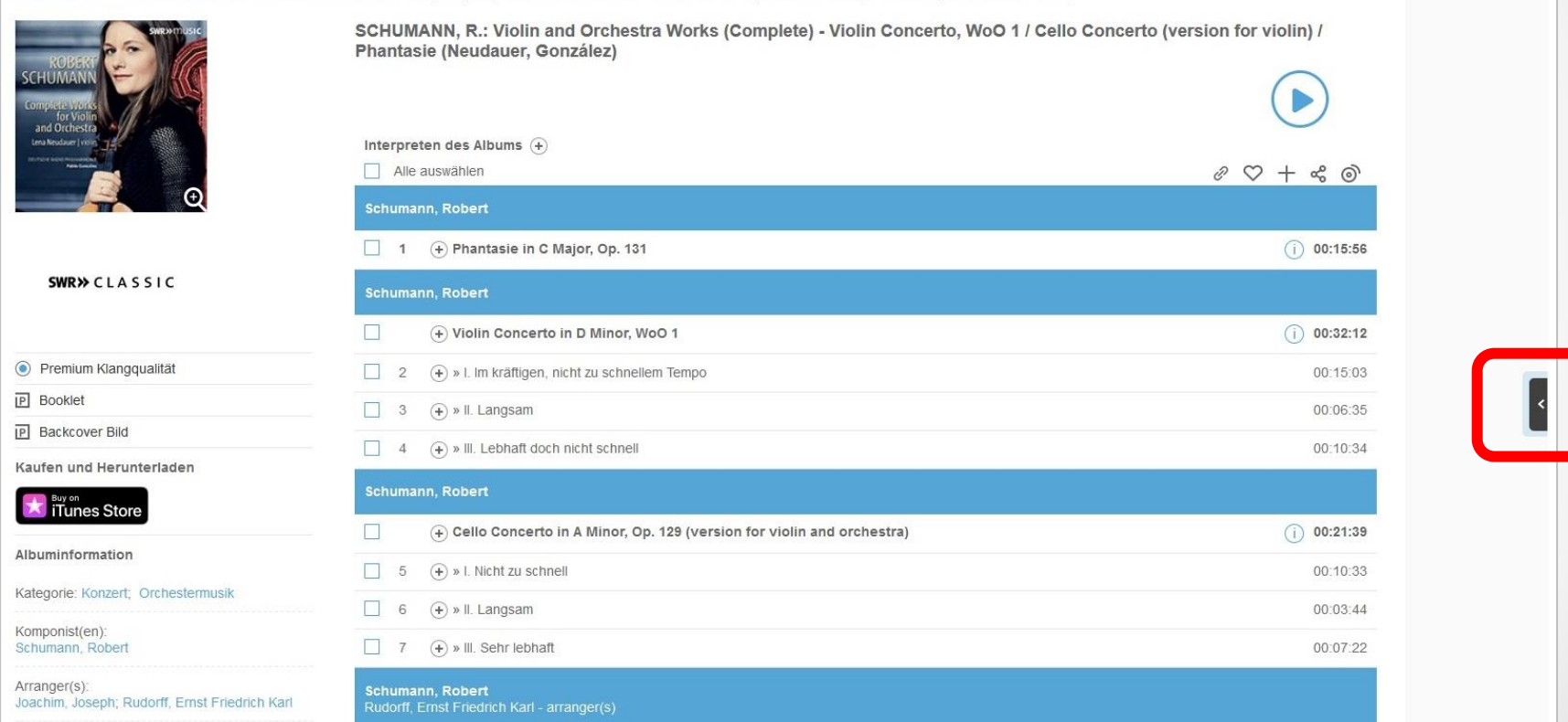

### NML 3 – NML-Player / Warteschlange

| NAXOS                   | 2. NOD-University Student/Member (-> Logout (+) Deutsch                                    | 🔍 🗕 📔 Enwetterte Suche |       |
|-------------------------|--------------------------------------------------------------------------------------------|------------------------|-------|
| MUSIC LIBRARY           | Warteschlange Player verbergen                                                             | Alles lösche           | en    |
| 6                       |                                                                                            |                        |       |
| Home                    | BEETHOVEN, L. van: Flute Works, Vol. 2 (Kazunori Seo, Mitsuo Kodama, Makoto Ueno)          | (                      |       |
| Neu & Neuigkeiten       | Beethoven: Serenade in D Major, Op. 41                                                     | () 00:23:              | 7 位   |
| Personen                | IIIÎ <sup>1</sup>                                                                          | 00:03:                 | 2 位   |
| 0                       | 2 ( ) ( ) » Il. Tempo ordinario d'un menuetto                                              | 00:04:                 | • ⑪   |
| Kategorien              | 3 (€) (↔) → IL Allegro molto                                                               | 00:02:                 | 也     |
| Labels                  | 4 ( ) ( ) » IV. Andante con variazioni                                                     | 00.06                  | 3 団   |
| )<br>Materialien        | 5 D 🕙 » V Allegro, scherzando e vivace                                                     | 00:01:                 | • ①   |
| Pk vists                | 6 O + VI. Adagio - Allegro vivace e disinvolto                                             | 00:05:                 | 7 ①   |
| <b>O</b><br>Favoriten   |                                                                                            |                        | -     |
| Zahlen im Überblick     |                                                                                            |                        |       |
| 147,520<br>Track-Zabler |                                                                                            |                        |       |
| 2,281,913<br>           | Beethoven: Serenade in D Major, Op. 41: I. Entrata: Allegro<br>Seo, Kazunori; Ueno, Makolo |                        |       |
|                         | Naxos   8.573570                                                                           |                        |       |
|                         |                                                                                            | 23 🜒 🔀 Pres            | Store |
| Cookie Policy           |                                                                                            |                        |       |

Warteschlange und NML-Player sind auf einer Seite vereint. Über das Papierkorbsymbol

lassen sich Tracks aus der Warteschlange entfernen.

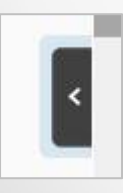

Player einblenden

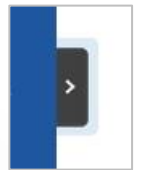

Player ausblenden

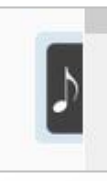

Player einblenden während Musikwiedergabe

### NML 3 - NML-Player

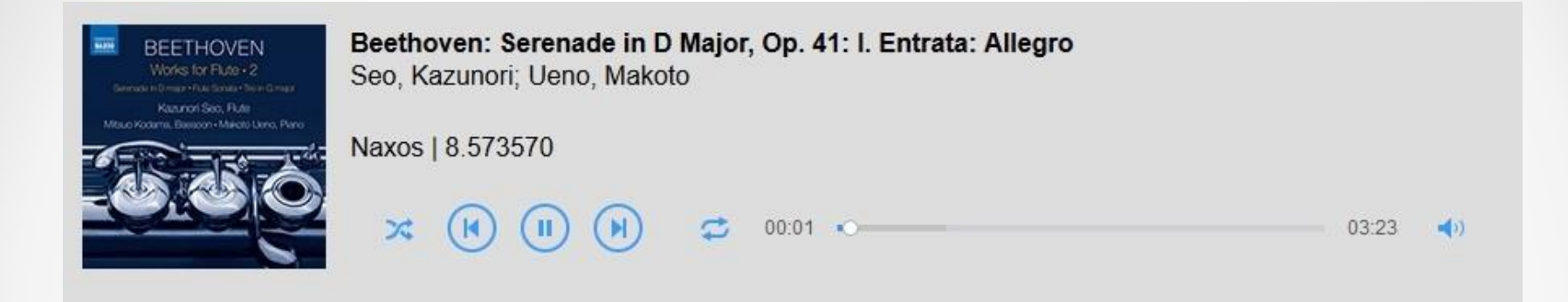

#### **Funktionen:**

- Shuffle-Modus: Aus × ; An ×
- Play/Pause-Button: Play ; Pause
- Skip-Buttons: Vorheriger Track 
  / Nächster Track
- Repeat-Modus: Aus S ; Alles ; 1 Track
- Lautstärkeregler
- Timeline (manuelle Navigation innerhalb des Tracks) 00:15 ------

19:41

## SHORTCUT KEYS

### NML 3 - Shortcut keys

Mit Tastenkombinationen lassen sich bestimmte Befehle ohne Anwendung der Computermaus ausführen wie Play/Pause, Nächster Track (Skip to next track), Zurück zu vorherigem Track (Skip back 1 track), Lautstärke erhöhen (Volume up), Lautstärke senken (Volume down), Maximale Lautstärke (Maximum volume) und Ton ausschalten (Mute).

Hier sind die Shortcuts für Windows und Apple-Tastatur:

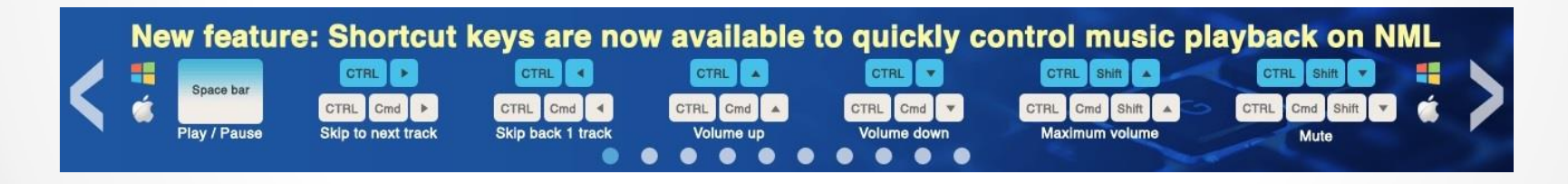

## NML-APP

### NML 3 - NML-APP

Als Ergänzung zur Browserversion ist die mobile NML-App zu empfehlen. Seit Mai 2018 ist die NML-App für iOS in einer neuen aktualisierten Version erhältlich. Neben Verbesserungen in der Darstellung, Oberfläche und Layout gibt es jetzt auch mehrfach gewünschte Offline-Funktionalität. D.h., Tracks, Alben und Playlists können offline in der NML-App gespeichert und abgespielt werden, wenn keine Internetverbindung besteht.

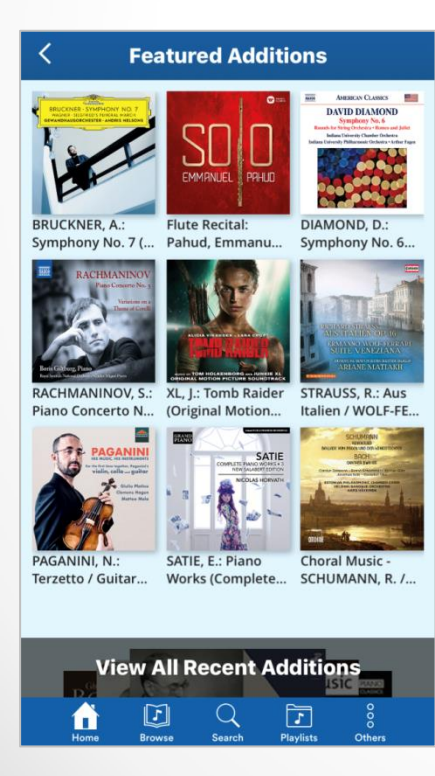

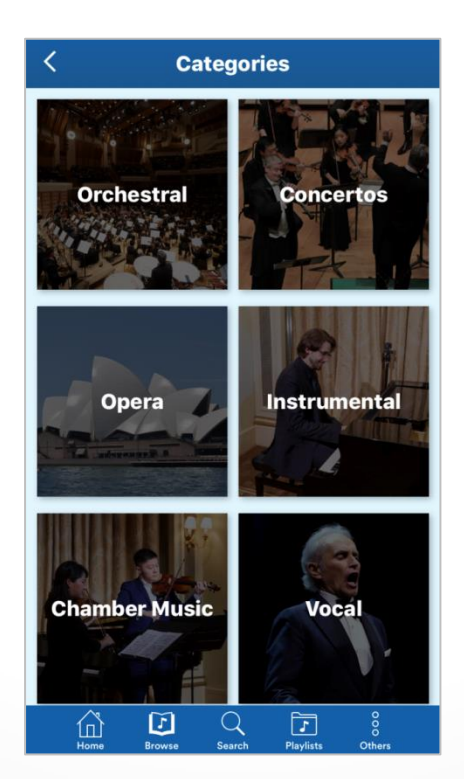

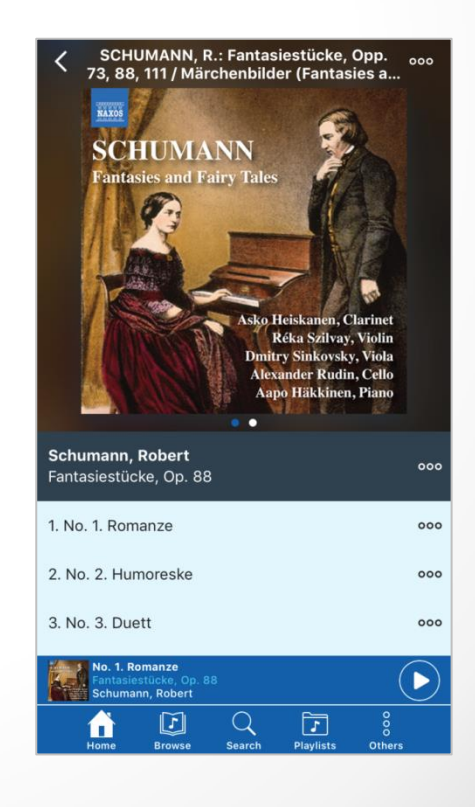

### NML 3 - NML-APP

#### Für iOS ► https://apps.apple.com/de/app/nml/id338059159

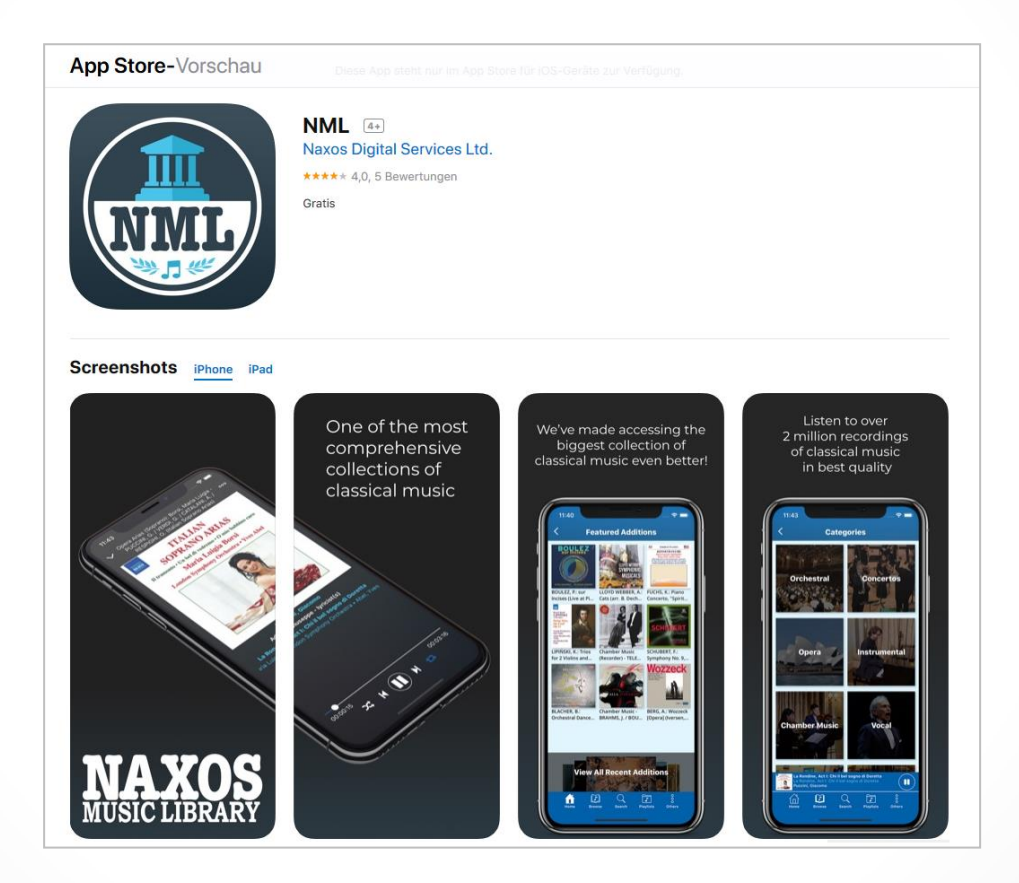

### NML 3 - NML-APP

#### Für Android ► https://play.google.com/store/apps/details?id=com.naxos.nml&hl=de

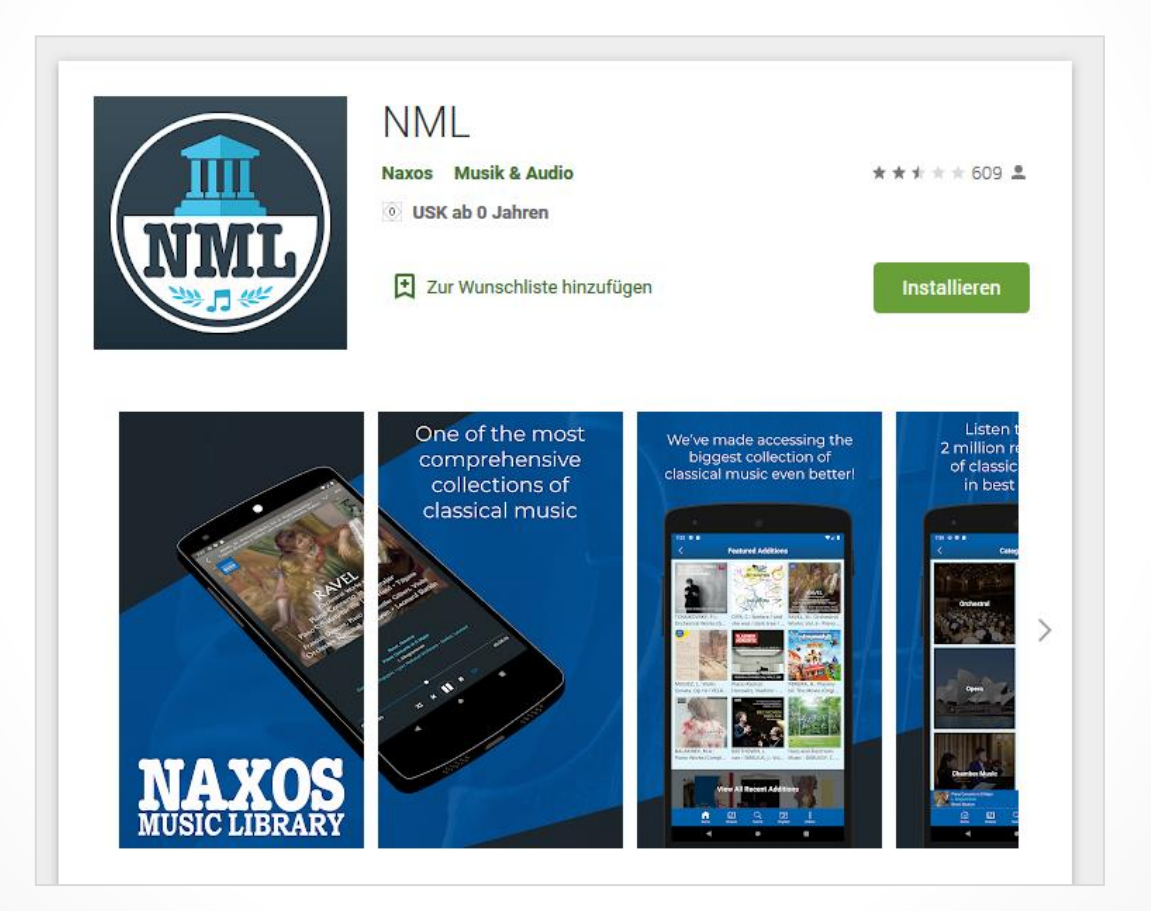

## DAS BLEIBT

### REPERTOIRE

Die Naxos Music Library begann Anfang der 2000er Jahre mit dem Katalog des Labels Naxos, so kam es zur Namensgebung. Mit der Zeit kamen immer mehr Plattenfirmen mit ihren Inhalten dazu, so dass wir inzwischen von einem Iabelübergreifenden Portal mit ,Vollsortiment' sprechen.

#### Aktueller Bestand (November 2019):

147.000 Alben in CD-Länge
2.280.000 Tracks
ca. 100.000 Werke
89.000 Musiker, Ensembles, Orchester
48.000 Komponisten
800 Labels (Plattenfirmen)

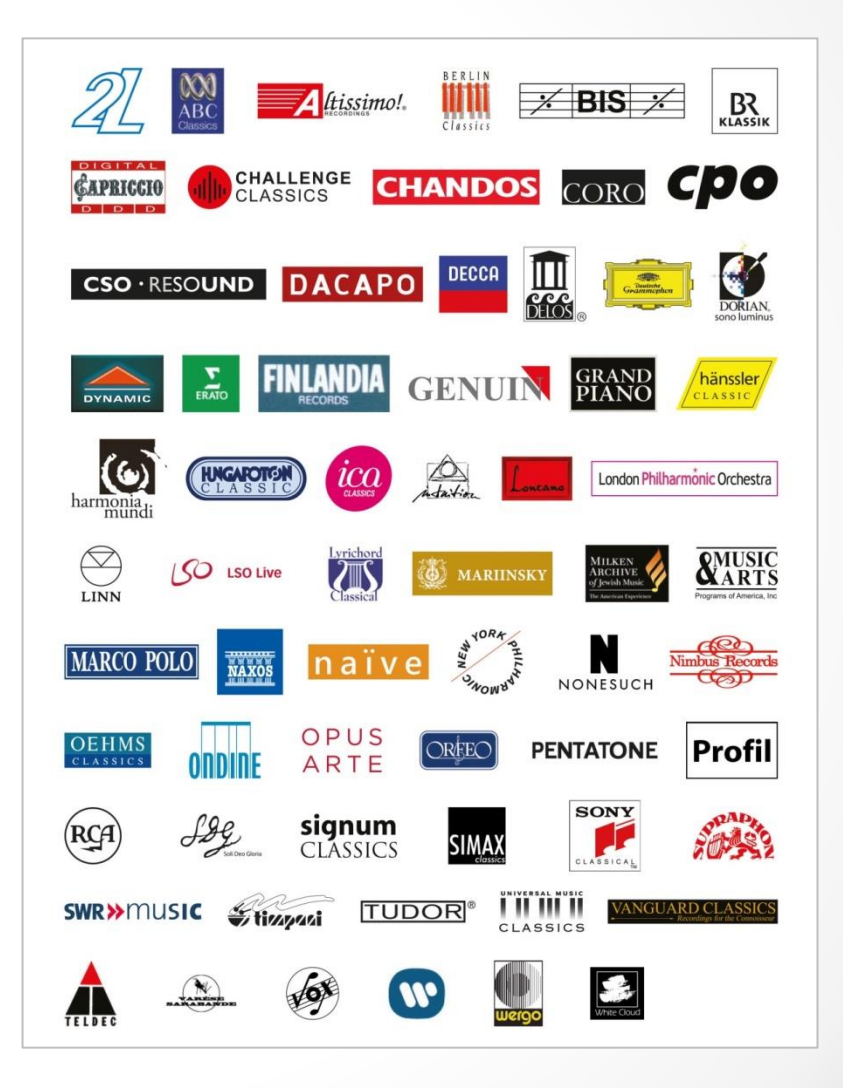

### METADATENKONSISTENZ

Bei der Naxos Music Library durchläuft jeder Katalog einer Plattenfirma, jedes Album und jeder Track durch ein manuelles, personenbezogenes Prüfverfahren.

Wir überlassen die Erfassungsarbeit nicht alleine automatischen, technischen Prozessen. Klassische Musik auf Metadateneben in ihrer Tiefe zu erschließen benötigt den Einsatz von entsprechend geschultem und sachkundigem Personal. Aktuell arbeiten über 30 Musikwissenschaftler daran, die Datenbank, auf der die NML mit ihrem Streamingservice angedockt ist, beständig zu erweitern und zu pflegen. Jedes Werk, jeder Musiker, jeder Komponist wird überprüft und in die bestehende Datenbank integriert.

So entstand seit 2002 die weltweit größte Online-Datenbank für klassische Musik mit integriertem Musikstreamingservice und es ist kein Ende in Sicht. Ziel ist es, alle jemals aufgenommenen Werke klassischer Musik in der NML abzubilden und die NML als klingende Enzyklopädie der klassischen Musik weiterzuentwickeln.

## ABOMODELLE

### **NML 3 für Institutionen**

Die Naxos Music Library ist hinsichtlich ihrer Grundidee eine digitale Bildungsressource für Bildungsinstitutionen. Darunter fallen Universitäten, Hochschulen, Konservatorien, Bibliotheken, Musikschulen, Schulen, Orchester, Chöre, Künstleragenturen, Opern- und Konzerthäuser, Musikfestivals, Musikwettbewerbe, Musikvereine und -verbände etc.

Das Konzept: Eine Institution erwirbt ein Jahresabonnement und alle Zugangsberechtigten dieser Institution können die NML über dasselbe NML-Benutzerkonto nutzen. Die Kosten hängen ab von der Wahl der Klangqualität (Premium: 320 kbit/s, Standard: 128 kbit/s) und der maximalen Anzahl an simultanen Nutzern. Institutionen sollten sich ein individuelles auf die aktuellen Begebenheiten (Budget, zu erwartende Nutzung, Anzahl potentieller Nutzer) zugeschnittenes Angebot einholen.

**Das Prinzip:** 1 Benutzerkonto für alle Zugangsberechtigten! Die Institution erhält drei Logins: Administrator, Professor und Member.

### NML 3 für Einzelpersonen

Leider hat nicht jede Institution die Möglichkeit, die NML im Abonnement zu erwerben. Nicht immer hat der Einzelne Zeit und Lust sich in ein institutionelles Benutzerkonto einzuloggen, um dann möglicherweise keinen Zugriff zu bekommen, weil gerade alle simultanen Nutzerplätze belegt sind.

Deshalb haben auch Einzelpersonen die Möglichkeit ein NML-Abonnement abzuschließen und zwar auf zwei Wegen: Online über die Webseite der NML, oder Offline über eine der Kontaktpersonen in den jeweiligen Ländern.

In Deutschland können per Offline-Registrierung Bildungslizenzen erworben werden, die um bis zum 30% günstiger sind als die Regelpreise für Einzelpersonen.

Das Prinzip: 1 Benutzerkonto für 1 Zugangsberechtigten! Der NML-Nutzer erhält einen Login für die persönliche Nutzung der NML. Persönlich heißt nicht privat. Ein Musikschullehrer darf demnach die NML auch im Unterricht einsetzen, solange es sein Unterricht ist und ausschließlich er die NML mit seinem persönlichen Benutzerkonto nutzt.

### Einzellizenz (Bildungslizenz)

#### Klangqualität Premium:

- # Konditionen
- A **19,99 €** pro Monat (bei einer Vertragsdauer von 12 Monaten) (Nur als Bildungslizenz erhältlich)
- B **22,99 €** pro Monat <del>(Regelpreis: 30,35 €)</del>
- C **224,99 €** pro Jahr <del>(Regelpreis: 303,45 €)</del>

#### Klangqualität Standard:

#### # Konditionen

- D 12,99 € pro Monat (bei einer Vertragsdauer von 12 Monaten) (Nur als Bildungslizenz erhältlich)
- E **14,99 €** pro Monat (Regelpreis: 20,23 €)
- F **149,99 €** pro Jahr <del>(Regelpreis: 202,30 €)</del>

### Bei Fragen zur NML 3 stehen wir Ihnen jederzeit gerne zur Verfügung! Ihr Kontakt

#### für Deutschland

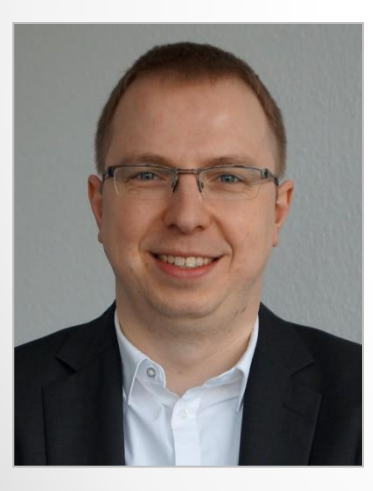

René Zühlke VP/Head of Digital Division & Services

Naxos Deutschland Musik & Video Vertriebs-GmbH Gruber Straße 70 85586 Poing

Email: rz@naxos.de Tel.: +49 8121 25007-45 Mobil: +49 151 57689361

### für Österreich

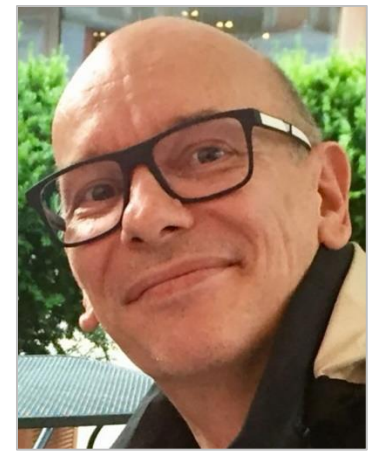

Michael Aigner General Manager Naxos Austria

Naxos Deutschland Musik & Video Vertriebs-GmbH Gruber Straße 70 85586 Poing

Email: ma@naxos.de Mobil: +43 664 1668909